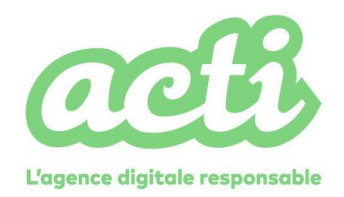

# Utilisation des nouveaux blocs

| 1 | ECOLES                                                                                             | 2      |
|---|----------------------------------------------------------------------------------------------------|--------|
|   | 1.1ADMINISTRER LES CONTENUS POUR CHAQUE ECOLES<br>1.2ADMINISTRER LA PAGE DE LISTING ECOLES         | 2<br>3 |
| 2 | PARTENAIRES                                                                                        | 5      |
|   | 2.1ADMINISTRER LE CONTENU POUR CHAQUE PARTENAIRES<br>2.2ADMINISTRER LA PAGE DE LISTING PARTENAIRES | 5<br>6 |
| 3 | EQUIPE                                                                                             | 8      |
|   | 3.1Administrer la page Une equipe                                                                  | 8      |
| 4 | ALUMNI                                                                                             | 9      |
|   | 4.1CREER LA PAGE ALUMNI                                                                            | 9      |
| 5 | LEXIQUE                                                                                            | 11     |
|   | 5.1 Administrer la page Lexique                                                                    | 11     |
| 6 | RESSOURCES                                                                                         | 12     |
|   | 6.1CREER DES DOCUMENTS A TELECHARGER                                                               | 12     |
| 7 | VIDEO                                                                                              | 13     |
|   | 7.1 INSERER DES VIDEOS                                                                             | 13     |
| 8 | ACTUALITES                                                                                         | 14     |
| 9 | GESTION DU MENU                                                                                    | 14     |

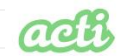

289 rue Garibaldi 69007 Lyon / France / Tél. 04 37 37 25 10 / Fax 04 37 37 25 19 / performance@acti.fr / www.acti.fr

version 1.0 . Page 2 / 15

# **1 Ecoles**

#### 1.1 Administrer les contenus pour chaque Ecoles

Fonctionnement : toutes les écoles sont maintenant répertoriées sous forme de liste filtrée par catégorie (management, ingénieurs, etc) : https://www.agera.asso.fr/nos-ecoles-membres/

Dans l'onglet Ecoles > mettre à jour toutes les écoles. De nouveaux champs ont été créés pour afficher la fenêtre surgissante.

#### A noter : les anciens contenus dans l'ancien champ ne sont plus affichés sur le site !

| Ecoles                                                                                                    | ~ v .        |
|----------------------------------------------------------------------------------------------------|--------------|
| Type •                                                                                                    |              |
| Ecole de management                                                                                                    | ~            |
| Logo de l'école *                                                                                                    |              |
| Nom de l'école *<br>ESSCA School of Management                                                                                                    |              |
| Précisions du nom de l'école                                                                                                    |              |
| n                                                                                                    |              |
| Description de l'école                                                                                                    |              |
| P Ajouter un média                                                                                                    | Visuel Texte |
| Parlagraphe · E · E · E · E · E · E · E · E · E ·                                                                                                    |              |
| Fondée en 1909, pionnière du modèle postbac, ESSCA <u>School</u> of<br>Management produit de la connaissance et forme des managers ainsi que<br>des entrepreneurs responsables en tenant compte des dimensions<br>humaines, éthiques et économiques des organisations dans un<br>environnement multiculturel porté par la technologie et les innovations<br>sociales. | Î            |
| Sous statut associatif et labellisée EESPIG, elle fait partie du 1% des écoles<br>de management dans le monde accréditées AACSB, AMBA et EQUIS.                                                                                                    |              |

#### Champs :

- Type : liste déroulante pour choisir la catégorie dans laquelle l'école doit s'afficher
- Logo de l'école : image du logo à insérer
- Nom de l'école : Renseigner le nom de l'école
- Précisions du nom de l'école : Information qui s'écrit en sous titre sous le nom de l'école comme « Campus lyon »

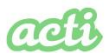

289 rue Garibaldi 69007 Lyon / France / Tél. 04 37 37 25 10 / Fax 04 37 37 25 19 / performance@acti.fr / www.acti.fr

• Description de l'école : Description qui s'affiche dans la fenêtre surgissante.

#### 1.2 Administrer la page de listing Ecoles

Rendez-vous dans l'onglet Pages > Nos écoles membres.

- Vous verrez de nouveau champs disponibles
  - Pour administrer du texte avant la liste
  - Pour administrer la liste des écoles > Choisissez les écoles que vous souhaitez voir apparaitre dans le listing : A noter : si une nouvelle école a été créée, pensez à l'ajouter à la liste sur cette page pour qu'elle s'affiche dans le listing
  - Pour administrer du texte après la liste

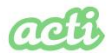

289 rue Garibaldi 69007 Lyon / France / Tél. 04 37 37 25 10 / Fax 04 37 37 25 19 / performance@acti.fr / www.acti.fr

version 1.0 . Page 4 / 15

|                                                                                                    | suel                                                                                                    | Texte                                                                                                    |
|----------------------------------------------------------------------------------------------------|----------------------------------------------------------------------------------------------------|----------------------------------------------------------------------------------------------------|
|                                                                                                    | suel                                                                                                    | Texte                                                                                                    |
|                                                                                                    |                                                                                                    | TO/ICC                                                                                                    |
|                                                                                                    |                                                                                                    |                                                                                                    |
| 0                                                                                                    |                                                                                                    |                                                                                                    |
|                                                                                                    |                                                                                                    |                                                                                                    |
|                                                                                                    |                                                                                                    |                                                                                                    |
|                                                                                                    |                                                                                                    | ائد.<br>۲                                                                                                    |
|                                                                                                    |                                                                                                    |                                                                                                    |
| Burgundy School of Business – Campus Lyon                                                                                     |                                                                                                    |                                                                                                    |
| CESI Lyon                                                                                                    |                                                                                                    |                                                                                                    |
| CPE Lyon                                                                                                    |                                                                                                    |                                                                                                    |
| ECAM Lyon                                                                                                    |                                                                                                    |                                                                                                    |
| Ecole nationale superieure d'architecture de Lyon – ENSAL<br>Ecole nationale supérieure d'architecture de Saint-Etienne– ENSA | ASE                                                                                                    | -                                                                                                    |
|                                                                                                    | suel                                                                                                    | Texte                                                                                                    |
|                                                                                                    | Burgundy School of Business – Campus Lyon<br>CESI Lyon<br>CPE Lyon<br>ECAM Lyon<br>Ecole nationale supérieure d'architecture de Lyon – ENSAL<br>Ecole nationale supérieure d'architecture de Saint-Etienne– ENSA<br>Uvi<br>Uvi | Burgundy School of Business – Campus Lyon<br>CESI Lyon<br>CPE Lyon<br>ECAM Lyon<br>Ecole nationale supérieure d'architecture de Lyon – ENSAL<br>Ecole nationale supérieure d'architecture de Saint-Etienne– ENSASE<br>Visuel<br>U • |

ach

289 rue Garibaldi 69007 Lyon / France / Tél. 04 37 37 25 10 / Fax 04 37 37 25 19 / performance@acti.fr / www.acti.fr

version 1.0 . Page 5 / 15

# 2 Partenaires

#### 2.1 Administrer le contenu pour chaque Partenaires

Fonctionnement : tous les partenaires fonctionnent comme les écoles, avec un système de fenêtres surgissantes : https://www.agera.asso.fr/agera/enseignement-superieur/

Dans l'onglet Partenaires > modifier tous les partenaires dans l'onglet Partenaires. De nouveaux champs ont été créés pour afficher la fenêtre surgissante.

| 🚯 🖀 Agera 🛡 0 🕂       | Créer Voir partenaire 🕅 🔍 Q Security WP Rocket 📲 Français 🍘                  |
|-----------------------|------------------------------------------------------------------------------|
| 🚳 Tableau de bord     | Parmalian : http://humus.anera.asco.fr/nartanariat.auar.luimm/               |
| Articles              | Permanen - mujsz//www.agera.asso.mz/artemanes/partemanes/avec-mining         |
| ✤ Actualités          | Partenaires                                                                  |
| Actions               | Logo du partenaire                                                           |
| 91 Médias             |                                                                              |
| 🖈 Diplomes            |                                                                              |
| 🖈 Médiathèque         |                                                                              |
| * Ecoles              | Auvergne-Rhône-Alpes                                                         |
| 🖈 Partenaires         | LA FABRIQUE                                                                  |
| Partenaires           | DEL'AVENIR                                                                   |
| Ajouter un partenaire |                                                                              |
| 🖈 Définitions         | Nom du partenaire *                                                          |
| Pages                 | Partenariat avec l'UIMM                                                      |
| Commentaires          |                                                                              |
| GDPR Cookie           | Précisions du nom du partenaire                                              |
| Consent               |                                                                              |
| 🖾 Contact 🚺           | Description du partenaire                                                    |
| 🔊 Apparence           | 9 Ajouter un média                                                           |
| 🖉 Extensions          | Fichier v Modifier v Voir v Insérer v Format v Outils v Tableau v            |
| 👗 Utilisateurs        | B I 46 日 m 日 m 日 m 日 m 日 m 1 4 5 0 0 圖 口                                     |
| 🖋 Outils              | Paragraphe ▼ 三 ## 译 取 旨 2 Ω ☲ ☺ <u>A</u> ▼ ❷                                 |
| 🖽 Settings 3          |                                                                              |
| 📅 ACF                 | (Union des Industries et des Métiers de la Métallurgie)                      |
| Options               | L'AGERA a été soutenue par le E2I (Fonds pour l'Innovation dans l'Industrie) |
| Options générales     | pour promouvoir le parcours d'excellence industrielle et scientifique des    |
| V Yoast SEO           | territoires auprès des enseignants chercheurs des écoles du réseau :         |
| 🖉 Modèles             | organisation de séminaires académiques pour les enseignants et gestion du    |
| 🖗 All Import          | pack administratif. Ce parcours propose des périodes d'alternance école      |
| 🐠 Acti Security       | l'entreprise et des transferts de technologie.                               |
| Contact Form DB       |                                                                              |
| MP Security           |                                                                              |

#### Champs :

- Logo du partenaire : image du logo à insérer
  - Nom du partenaire : Renseigner le nom de l'école
- Précisions du nom du partenaire : Information qui s'écrit en sous titre sous le nom de l'école comme « Campus lyon »

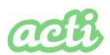

289 rue Garibaldi 69007 Lyon / France / Tél. 04 37 37 25 10 / Fax 04 37 37 25 19 / performance@acti.fr / www.acti.fr

• Description du partenaire : Description qui s'affiche dans la fenêtre surgissante.

#### 2.2 Administrer la page de listing partenaires

Rendez-vous dans l'onglet Pages > L'AGERA et ses partenaires.

- Vous verrez de nouveau champs disponibles
  - Pour administrer du texte avant la liste
  - Pour administrer la liste des partenaires > Choisissez les partenaires que vous souhaitez voir apparaitre dans le listing : A noter : si un nouveau partenaire a été créé, pensez à l'ajouter à la liste sur cette page pour qu'il s'affiche dans le listing
  - Pour administrer du texte après la liste

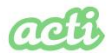

289 rue Garibaldi 69007 Lyon / France / Tél. 04 37 37 25 10 / Fax 04 37 37 25 19 / performance@acti.fr / www.acti.fr

version 1.0 . Page 7 / 15

| 🆚 Tableau de bord            | [TEMPLATE] Listing avec modales                                                                                                    | ~ ~ *        |
|------------------------------|----------------------------------------------------------------------------------------------------|--------------|
| 🖈 Articles                   | Introduction de la page                                                                                                    |              |
| 🖈 Actualités                 | Aiouter un média                                                                                                    | Vigual Taxta |
| Actions                      | Fichier • Modifier • Voir • Insérer • Format • Outils • Tableau •                                                                                                    | Visuel Texte |
| 9 Médias                     | B I 46 目 * 目 * 目 * 三 三 2 2 2 田 * X ち さ 圖 D                                                                                                    |              |
| 🖈 Diplomes                   | Paragraphe $\checkmark$ $\equiv$ $\stackrel{\text{def}}{=}$ $\stackrel{\text{def}}{=}$ |              |
| 🖈 Médiathèque                |                                                                                                    | _            |
| 📌 Ecoles                     |                                                                                                    |              |
| 🖈 Partenaires                |                                                                                                    |              |
| 🖈 Définitions                |                                                                                                    |              |
| 🖵 Pages 🔸                    |                                                                                                    |              |
| Toutes les pages             |                                                                                                    |              |
| Ajouter une nouvelle<br>page |                                                                                                    |              |
| Commentaires                 |                                                                                                    |              |
| GDPR Cookie<br>Consent       |                                                                                                    | .all         |
| 💟 Contact 🚺                  | Type de listing                                                                                                    |              |
| 🔊 Apparence                  | Partenaires                                                                                                    | ~            |
| 🖄 Extensions                 | Dartenaires à faire figurer dans le listing                                                                                                    |              |
| 📥 Utilisateurs               |                                                                                                    |              |
| 差 Outils                     | Rechercher                                                                                                    |              |
| Settings 3                   | Auvergne-Rhône-Alpes Orientation                                                                                                    | Î            |
| 📅 ACF                        | Collaboration avec le CESER Collaboration avec le CESER                                                                                                    |              |
| Options                      | La région Auvergne-Rhône-Alpes La région Auvergne-Rhône-Alpes                                                                                                    |              |
| Options générales            | Partenariat avec l'UIMM Partenariat avec l'UIMM                                                                                                    |              |
| 📢 Yoast SEO                  | Partenariats avec la DREETS   Partenariats avec la DREETS                                                                                                    | •            |
| 🖉 Modèles                    | Texte de fin de la page                                                                                                    |              |
| ्रि All Import               | Aiouter un média                                                                                                    | Visual Toxt- |
| 🕦 Acti Security              | Fichier • Modifier • Voir • Insérer • Format • Outils • Tableau •                                                                                                    | Visuel lexte |
| Contact Form DB              |                                                                                                    |              |
| WP Security                  | Paragraphe $\checkmark$ $\equiv$ $\Rightarrow$ $\equiv$ $\Rightarrow$ $\Rightarrow$ $\Rightarrow$ $\Rightarrow$ $\Rightarrow$ $\Rightarrow$ $\Rightarrow$ $\Rightarrow$ $\Rightarrow$ $\Rightarrow$                                                                                                    |              |
| Security                     |                                                                                                    |              |
| Q WPML                       |                                                                                                    |              |
| Réduire le menu              |                                                                                                    |              |

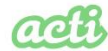

#### 289 rue Garibaldi 69007 Lyon / France / Tél. 04 37 37 25 10 / Fax 04 37 37 25 19 / performance@acti.fr / www.acti.fr

# 3 Equipe

#### 3.1 Administrer la page Une équipe

Fonctionnement : un nouveau modèle de page doit être attribué à cette page pour afficher les nouveaux champs.

Dans l'onglet Pages > Aller sur la page Une équipe Dans la colonne de droite > Attribut de la page > Modèle > Choisissez « Listing Equipe » Un nouveau bloc va apparaitre sous le contenu actuel.

Vous pouvez renseigner les champs Titre du service et Présentation du service pour introduire les membres que vous allez créer.

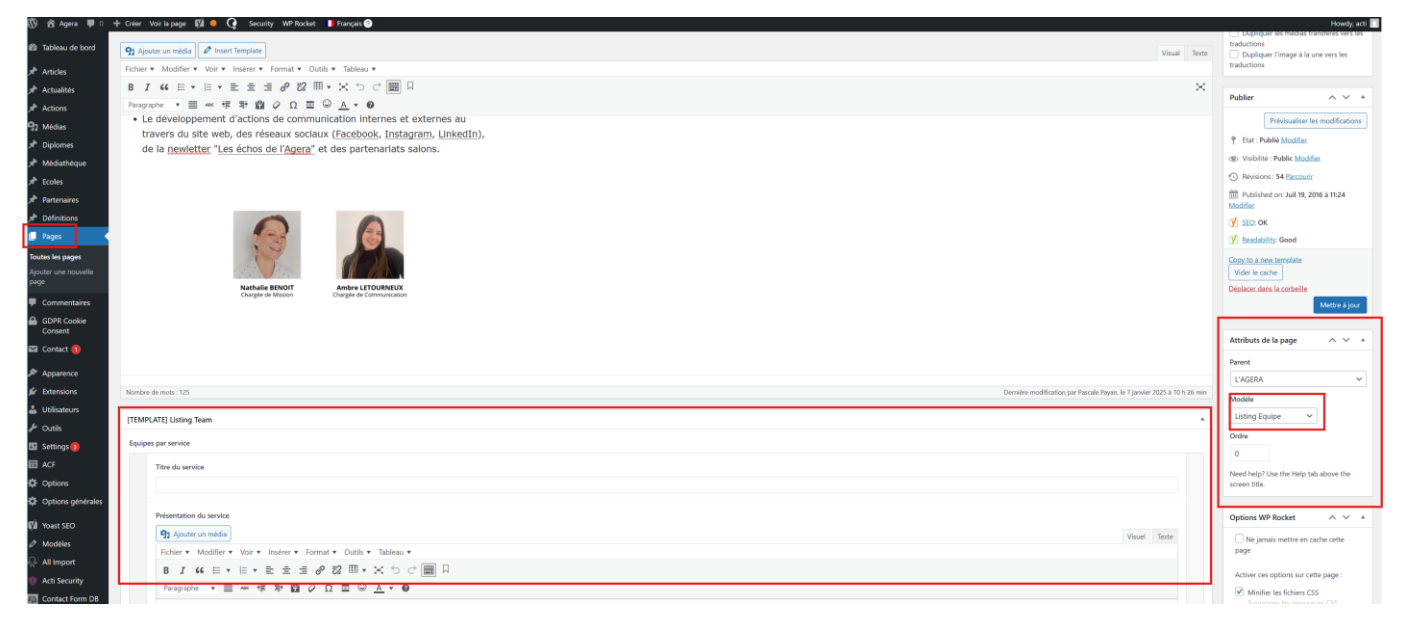

Lorsque vous créez un membre vous devez renseigner :

- La photo du membre
- Prénom
- Nom
- Sexe (Afin de définir l'image de remplacement si aucune photo n'est renseignée)
- Promotion (si la personne est un alumni)
- Liste des fonctions du membre
- Lien du compte Linkedin du membre

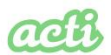

289 rue Garibaldi 69007 Lyon / France / Tél. 04 37 37 25 10 / Fax 04 37 37 25 19 / performance@acti.fr / www.acti.fr

version 1.0 . Page 9 / 15

|   | Membr | res du samice                                                                                 |
|---|-------|-----------------------------------------------------------------------------------------------|
| 1 |       | Photo du membre Aucune image sélectionnée Ajouter image                                       |
|   |       | Prénom du membre                                                                              |
|   |       |                                                                                               |
|   |       | Nom de famille du membre                                                                      |
|   |       |                                                                                               |
|   | 1     | Sexe du membre Homme Afin de définir l'image de remplacement si aucune photo n'est renseignée |
|   |       | Promotion (si la personne est un alumni)                                                      |
|   |       |                                                                                               |
|   |       | Liste des fonctions du membre                                                                 |
|   |       | Applied on territories                                                                        |
|   |       | Lien du compte Linkedin du membre                                                             |
|   |       |                                                                                               |

# 4 Alumni

#### 4.1 Créer la page Alumni

Fonctionnement : un nouveau modèle de page doit être attribué à cette page pour afficher les nouveaux champs.

Dans l'onglet Pages > Créer une nouvelle page

Dans la colonne de droite > Attribut de la page > Modèle > Choisissez « listing Alumnis »

Un nouveau bloc va apparaitre sous le contenu actuel.

Vous pouvez renseigner les champs introduction de la page et Contenu en fin de page

| Tableau de bord              | Nombre de mots: 1:D Demiére modification par l'asside l'Ayana, le / Jamine 2005.4 10 h. (2 min | traductions                                        |
|------------------------------|------------------------------------------------------------------------------------------------|----------------------------------------------------|
| ★ Articles                   | [TIMPATI] Liting Alamois                                                                       | Dupliquer l'image à la une vers les<br>traductions |
| Actualités                   | Introduction de la page                                                                        |                                                    |
| Actions                      | 92 Apoter un midda                                                                             | Publier ^ V *                                      |
| 91 Médias                    | Fichier + Modifier + Voir + Insterer + Format + Outlis + Tableau +                             | Prévisualiser les modifications                    |
| 🖈 Diplomes                   | B I 44 ⊟ + E + E ± ± 4 ℓ 22 Ⅲ + X 5 ⊄ 團 □                                                      | Etat : Publié Modifier                             |
| 🖈 Médiathèque                | Pragaphe ★ 田 中 年 単 幽 ◇ Ω 至 ◎ A ★ ●                                                             | Visibilité : Public Modifier                       |
| 🖈 Ecoles                     |                                                                                                | Révisions : 54 Parcourir                           |
| A Partenaires                |                                                                                                | Published on: Juil 19, 2016 à 11:24<br>Modifier    |
| Définitions                  |                                                                                                | V SED: OK                                          |
| 💭 Pages 🔷                    |                                                                                                | 📝 Beadability: Good                                |
| Toutes les pages             |                                                                                                | Copy to a new template                             |
| Ajouter une nouvelle<br>page |                                                                                                | Vider le cache                                     |
| Commentaires                 |                                                                                                | Depacer dans la conseille<br>Mettre à jour         |
| GDPR Cookie<br>Consent       |                                                                                                |                                                    |
| 🖾 Contact 🕦                  | · · · · · · · · · · · · · · · · · · ·                                                          | Attributs de la page ^ V A                         |
| Apparence                    | Ender gel ont des alumnis                                                                      | Parent                                             |
| 🖉 Extensions                 | Logo de Fécole                                                                                 | L'AGERA                                            |
| 🛓 Utilisateurs               | Accure image selectionede (Ajsoar image)                                                       | Listing Alumnis                                    |
| 🖋 Outils                     |                                                                                                | Clocker                                            |

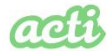

289 rue Garibaldi 69007 Lyon / France / Tél. 04 37 37 25 10 / Fax 04 37 37 25 19 / performance@acti.fr / www.acti.fr

version 1.0 . Page 10 / 15

Lorsque vous créez une section vous devez renseigner :

- Le logo de l'école
- Nom de l'école
- Nom de la personne à contacter
- Mail de la personne à contacter
- Texte "en bref" à propos de l'école
- Lien du compte Linkedin de l'école
- Equipes par service

|   | Lago de l'école                                                   |              |
|---|-------------------------------------------------------------------|--------------|
|   | Aucune image sélectionnée Ajouter image                           |              |
|   | Nom de l'école                                                    |              |
|   |                                                                   |              |
|   | Nom de la personne à contacter                                    |              |
|   |                                                                   |              |
|   | Mill de la servena à l'anti-ter                                   |              |
|   | HAR DE LA PERSONA A CONSULTA                                      |              |
|   |                                                                   |              |
|   | Texte "en bref" à propos de l'école                               |              |
|   | 92 Ajouter un média                                               | suel Texte   |
|   | Fichier * Modifier * Voir * Insérer * Format * Outlis * Tableau * |              |
|   | B <i>I</i> 44 E ≠ E ≠ ± <i>e</i> 82 E ≠ × 5 <i>c</i> ■ □          |              |
| 1 | Paragraphe ▼                                                      |              |
|   |                                                                   |              |
|   |                                                                   |              |
|   |                                                                   |              |
|   |                                                                   |              |
|   |                                                                   |              |
|   |                                                                   |              |
|   |                                                                   |              |
|   |                                                                   |              |
|   |                                                                   |              |
|   |                                                                   | 4            |
|   |                                                                   |              |
|   | Lien du compte Linkedin de l'école                                |              |
|   | Selectioner un lien                                               |              |
|   | Equipes par service                                               |              |
|   | Ajoute                                                            | r un élément |
|   |                                                                   |              |
|   |                                                                   |              |

|       | Contact:                                                                                                    |
|-------|----------------------------------------------------------------------------------------------------|
| acdac | Camille Cauvet                                                                                                    |
|       | En bref : Esdes Business School est une grande école de commerce et de management, membre de la<br>Conférence des Grandes Écoles, son programme Grande École (master) est EFMD accredited. Sur le modèle<br>anglo-savon, l'Esdes est une Business School au cœur d'une grande université : l'UCLy. Ses étudiants bénéficien<br>de campus mutuillés (à lu one d'Annecu) et d'une grande richesse rédeanceiune et culturelle au contact des |

Lorsque vous créez un nouveau membre vous devez renseigner :

- Photo du membre
- Prénom du membre
- Nom de famille du membre

add

289 rue Garibaldi 69007 Lyon / France / Tél. 04 37 37 25 10 / Fax 04 37 37 25 19 / performance@acti.fr / www.acti.fr

version 1.0 . Page 11 / 15

- Sexe du membre •
- Femme-Homme Afin de définir l'image de remplacement si aucune photo n'est renseignée .
- Promotion (si la personne est un alumni) •
- Liste des fonctions du membre •
- Lien du compte Linkedin du membre .

#### Quelques alumnis de l'ESDES

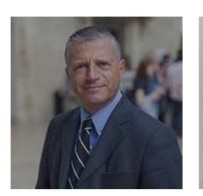

Gaëtan

de Sainte Marie

Président fondateur de QANTIS

Vice-Président CPME du Rhône

Auteur « Ensemble on va plus

loin »

in

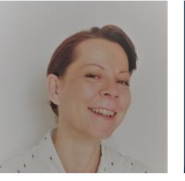

in

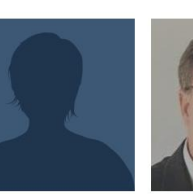

Benoit Martin Chambon Promo 2007 - Master Ecole Co-fondateur - Yuka

Promo 2014 - Master of Business Administration (MBA), Marketing Senior International Product Manager - Groupe SEB

in

Flore

Audrey (GAU) HUMBERT Marketing and sales Cheffe de groupe Pom'Potes Materne by Bel

in

| Mem | bres du service                                                                                  |  |
|-----|--------------------------------------------------------------------------------------------------|--|
|     | Photo du membre Aucune image sélectionnée Ajouter image                                          |  |
|     | Prénom du membre                                                                                 |  |
|     | Nom de famille du membre                                                                         |  |
| 1   | Sexe du membre<br>Homme Alin de définir l'image de remplacement si aucune photo n'est renseignée |  |
|     | Promotion (si la personne est un alumni)                                                         |  |
|     | Liste des fonctions du membre<br>Ajouter un élément                                              |  |
|     | Lien du compte Linkedin du membre<br>Sélectionner un lien                                        |  |

# **5** Lexique

#### 5.1 Administrer la page Lexique

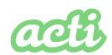

289 rue Garibaldi 69007 Lyon / France / Tél. 04 37 37 25 10 / Fax 04 37 37 25 19 / performance@acti.fr / www.acti.fr

Fonctionnement : la page est générée automatiquement, elle n'est donc pas administrable. https://www.agera.asso.fr/lexique/

Dans l'onglet Définitions > renseigner toutes les définitions souhaitées. Elles s'afficheront automatiquement sur la page dans la bonne lettre pour le filtrage :

| ★ Ecoles               |                                                                        |              |                                 |
|------------------------|------------------------------------------------------------------------|--------------|---------------------------------|
| 📌 Partenaires          | Accréditation                                                          |              | Publier ^ V *                   |
| 📌 Définitions          | Permalien : https://www.agera.asso.fr/lexique/accreditation/ Modifier  |              | Prévisualiser les modifications |
| Définitions            | Definitions                                                            | ~ ¥ *        | 9 État : Publié Modifier        |
| Ajouter une définition | Contenu de la définition                                               |              | Visibilité : Public Modifier    |
| Pages Commentaires     | 92 Ajouter un média                                                    | Visuel Texte | Modifier                        |
| GDPR Cookie            | Fichier 💌 Modifier 🕷 Voir 🕷 Insérer 🕷 Format 🕷 Outils 🕷 Tableau 🕷      |              | 9 SEC: Not available            |
| Consent                | B I 44 E * E * E ± ± ♂ 22 E * × つ ♂ 🗐 🛛                                |              | I Readability: Not available    |
| 🖾 Contact 🚺            | Paragraphe * III * 博 雅 圖 夕 Ω III © A * ●                               |              | Copy to a new template          |
| Apparence              | Processus par leguel un établissement ou un programme d'études obtient |              | Déplacer dans la corbeille      |
| 🕼 Extensions           | une reconnaissance officielle pour sa qualité. Voir le tableau         |              | Mettre à jour                   |
| 🚢 Utilisateurs         | des accréditations, certifications et labels.                          |              |                                 |
| 🖋 Outils               |                                                                        |              | Post Attributes ^ Y *           |
| III Casting 6          |                                                                        |              |                                 |

# **6** Ressources

#### 6.1 Créer des documents à télécharger

Fonctionnement : un nouveau modèle de page doit être attribué à cette page pour afficher les nouveaux champs.

Dans l'onglet Pages > Créer une nouvelle page

Dans la colonne de droite > Attribut de la page > Modèle > Choisissez « listing de ressources »

Un nouveau bloc va apparaitre.

| H2 = STRONG<br>Nombre de mots : 880          | Demilier modification par acts. Ie 28 mars 2025 & 16 h 21 min | Attributs de la page 🔷 🗠 🔺                                                          |
|----------------------------------------------|---------------------------------------------------------------|-------------------------------------------------------------------------------------|
| TTEADU ATEL Listing de encourses             |                                                               | Parent                                                                              |
| [TEMPERIE] Esting de resources               |                                                               | L'AGERA V                                                                           |
| Catégories de ressources                     |                                                               | Modèle                                                                              |
| Nom de la catégorie                          |                                                               | Listing de ressources 🛩                                                             |
|                                              |                                                               | Ordre                                                                               |
|                                              |                                                               | 0                                                                                   |
| Resources de la catégorie                    | ( <b>+</b> )                                                  | Need help? Use the Help tab above the                                               |
| Image d'illustration de la ressource         |                                                               | screen title.                                                                       |
| Aucune image sélectionnée Ajouter image      |                                                               | Options WP Rocket A                                                                 |
| 1<br>Titre de la ressource                   |                                                               | Ne jamais mettre en cache cette                                                     |
|                                              |                                                               | page                                                                                |
|                                              |                                                               | Activer ces options sur cette page :                                                |
| Ressource à télécharger *                    |                                                               | <ul> <li>Minifier les fichiers CSS</li> </ul>                                       |
| Aucun fichier sélectionné Ajouter un fichier |                                                               |                                                                                     |
|                                              | Note of Heren                                                 | <ul> <li>Chargement asynchrone du CSS</li> <li>Minifo/combine Java6cript</li> </ul> |
|                                              |                                                               |                                                                                     |
|                                              | sjote ut dener                                                | LazyLoad sur les images                                                             |
|                                              |                                                               | LazyLoad sur les iframes et vidéos                                                  |

Lorsque vous créez une section vous devez renseigner :

 Nom de la catégorie => cela va permettre de créer les différentes sections de ressources et de créer le lien en vert avant le listing

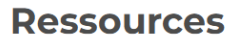

BoursesLogements

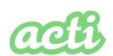

289 rue Garibaldi 69007 Lyon / France / Tél. 04 37 37 25 10 / Fax 04 37 37 25 19 / performance@acti.fr / www.acti.fr

version 1.0 . Page 13 / 15

- Image d'illustration de la ressource : pour illustrer le document à télécharger
- Titre de la ressource
- Le poids et l'extension du document sont générés automatiquement

|      | Bourses                  |
|------|--------------------------|
| 1211 | I a second second second |

Logements

#### Bourses

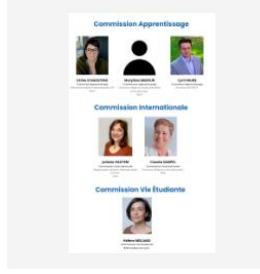

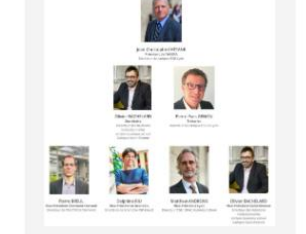

Simulation du titre du document à télécharger sur 3 lignes maxi PDF - 669 Ko

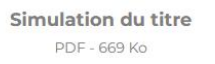

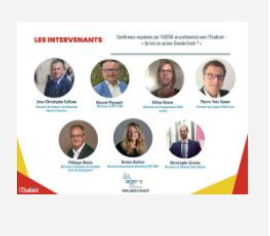

Titre de la ressource PDF - 3 188 Ko

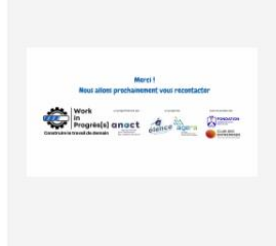

Titre de la ressource ici PDF - 550 Ko

# 7 Vidéo

#### 7.1 Insérer des vidéos

# Fonctionnement : un nouveau bloc a été créé pour afficher des vidéos Youtube au sein des pages de contenu.

Pour cela vous pouvez désormais au sein de vos pages choisir dans BUILDER le bloc Vidéo ou le bloc Contenu.

Le bloc Contenu : permet de taper d'insérer du texte et peut remplacer le champ que vous utilisez habituellement. Le bloc Vidéo : permet d'afficher une vidéo Youtube. Il suffit de renseigner le champ « Id de la vidéo » L'ID se trouve dans l'URL de la vidéo, exemple ici :

- Le lien de la vidéo est : https://www.youtube.com/watch?v=a5EJopksHdo
- L'ID est tout ce qui se trouve après le symbole « = » a5EJopksHdo

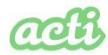

289 rue Garibaldi 69007 Lyon / France / Tél. 04 37 37 25 10 / Fax 04 37 37 25 19 / performance@acti.fr / www.acti.fr

version 1.0 . Page 14 / 15

| 2 Video                                                     |   |  |  |
|-------------------------------------------------------------|---|--|--|
| Source<br><ul> <li>YouTube</li> <li>Bibliothèque</li> </ul> |   |  |  |
| Id de la video<br>a5EJopksHdo                               | ] |  |  |

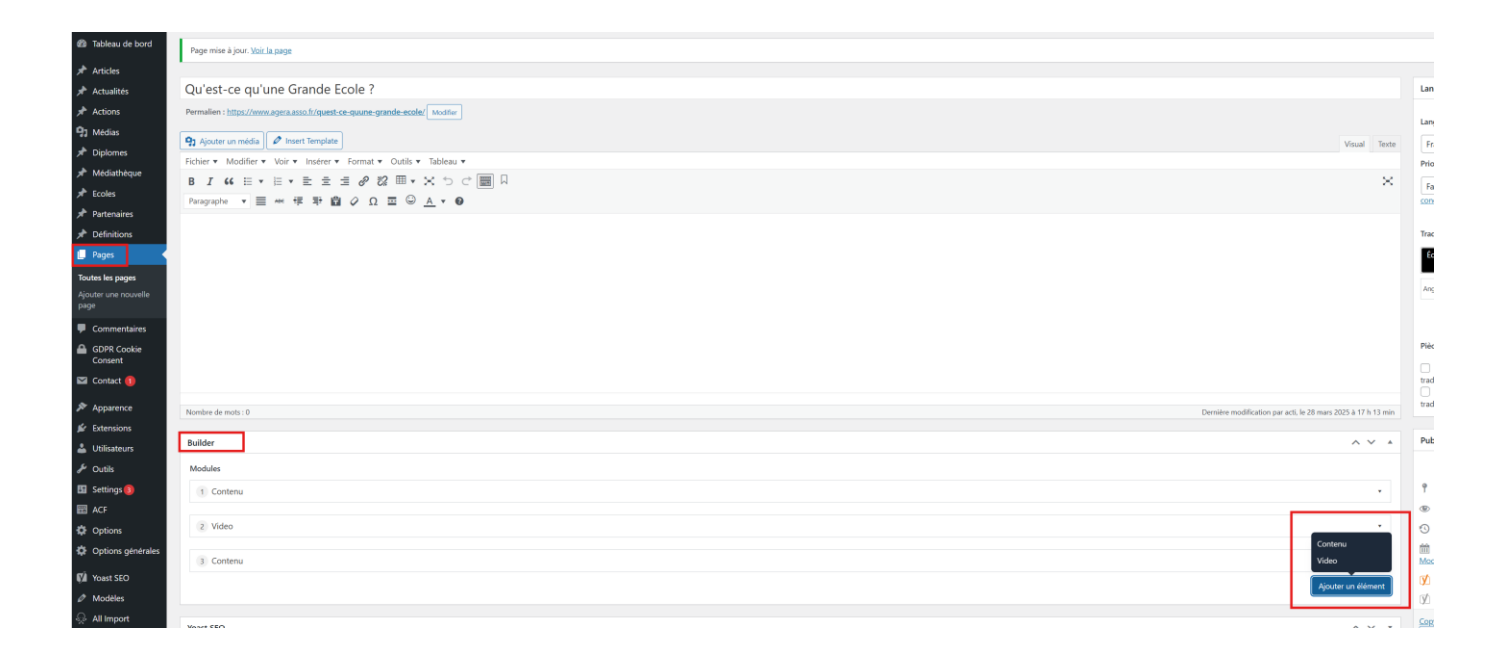

# 8 Actualités

Fonctionnement : toutes les actualités du site Les Echos a été transféré sur le site. Les actualités qui ont plus d'un an seront mises dans l'onglet « Actualités archivées ».

# 9 Gestion du menu

Une fois que toutes vos pages seront mises à jour, vous pourrez mettre à jour votre menu principal Aller dans l'onglet Apparences > Menu > Sélectionner le Menu principal

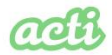

289 rue Garibaldi 69007 Lyon / France / Tél. 04 37 37 25 10 / Fax 04 37 37 25 19 / performance@acti.fr / www.acti.fr

version 1.0 . Page 15 / 15

| 📌 Médiathèque                                    | Menu principal a ete mis a jour.                                                       |                                                                                                    |
|--------------------------------------------------|----------------------------------------------------------------------------------------|----------------------------------------------------------------------------------------------------|
| <ul><li>★ Ecoles</li><li>★ Partenaires</li></ul> | Modifier les menus Gérer les emplac                                                    | cements                                                                                                    |
| <ul> <li>Définitions</li> <li>Pages</li> </ul>   | Sélectionnez le menu à modifie : Menu pri                                              | incipal (Menu Agera principal) Sélectionner o create a new menu. Do not forget to sav                                          |
| GDPR Cookie<br>Consent                           | Add menu items<br>Anglais (4)   Français (4)                                           | Menu structure                                                                                                    |
| 💟 Contact 🚺                                      | Pages 🔺                                                                                | Nom du menu Menu principal Traductions : 🖉 Anglais Synchroniser les menus entre les langues                                    |
| Apparence     Themes     Decrementings           | Les plus récentes Afficher tout Recherche                                              | Drag the items into the order you prefer. Click the arrow on the right of the item to reveal additional configuration options. |
| Menus                                            | Les écoles membres                                                                     | L'AGERA Lien personnalisé 🔻                                                                                                    |
| Extensions                                       | Contact<br>Elence : santé, qualité de vie au                                           | Bienvenue sous-élément Page 🔻                                                                                                  |
| <ul> <li>Outils</li> <li>Settings</li> </ul>     | travail, performance globale  Les Membres correspondants Colloques, séminaires, études | Un dispositif unique sous-élément Page 🔻                                                                                       |

Dans la colonne de gauche vous pourrez choisir les pages à ajouter dans le menu.

- Cocher la case de la page à ajouter
- Cliquer sur Ajouter au menu
- Avec un glisser déposer vous pouvez placer la page où vous le souhaitez dans l'arborescence
- Enregistrer le menu une fois vos modifications faites

| rayes                                                          |    |                          |         |        |
|----------------------------------------------------------------|----|--------------------------|---------|--------|
| Les plus récentes Afficher tout<br>Recherche                   |    |                          |         |        |
| Les écoles membres                                             | Î  |                          |         |        |
| Contact                                                        |    |                          |         |        |
| Elence : santé, qualité de vie au travail, performance globale | 1  | Médiathèque sous-élément | Archive | •      |
| Les Membres correspondants                                     |    |                          |         |        |
| Colloques, séminaires, études                                  | Co | ontact                   | Page 🔻  |        |
| Mentions legales                                               | •  | Les écoles membres       |         | Page 🔻 |

Vous pouvez procéder de la même manière pour mettre à jour le menu de bas de page du site. Aller dans l'onglet Apparences > Menu > Sélectionner le Menu de bas de page.

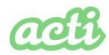

289 rue Garibaldi 69007 Lyon / France / Tél. 04 37 37 25 10 / Fax 04 37 37 25 19 / performance@acti.fr / www.acti.fr